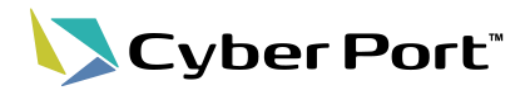

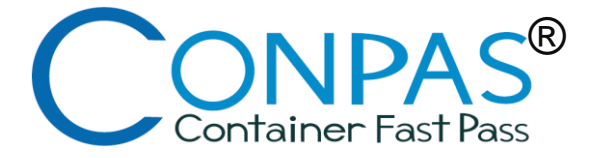

# Cyber Port・CONPASポータルサイトでの CONPAS利用申請の方法について

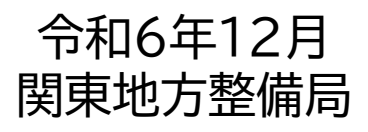

©2024 CONPAS Administrator

CONPAS利用申請手続きフロー

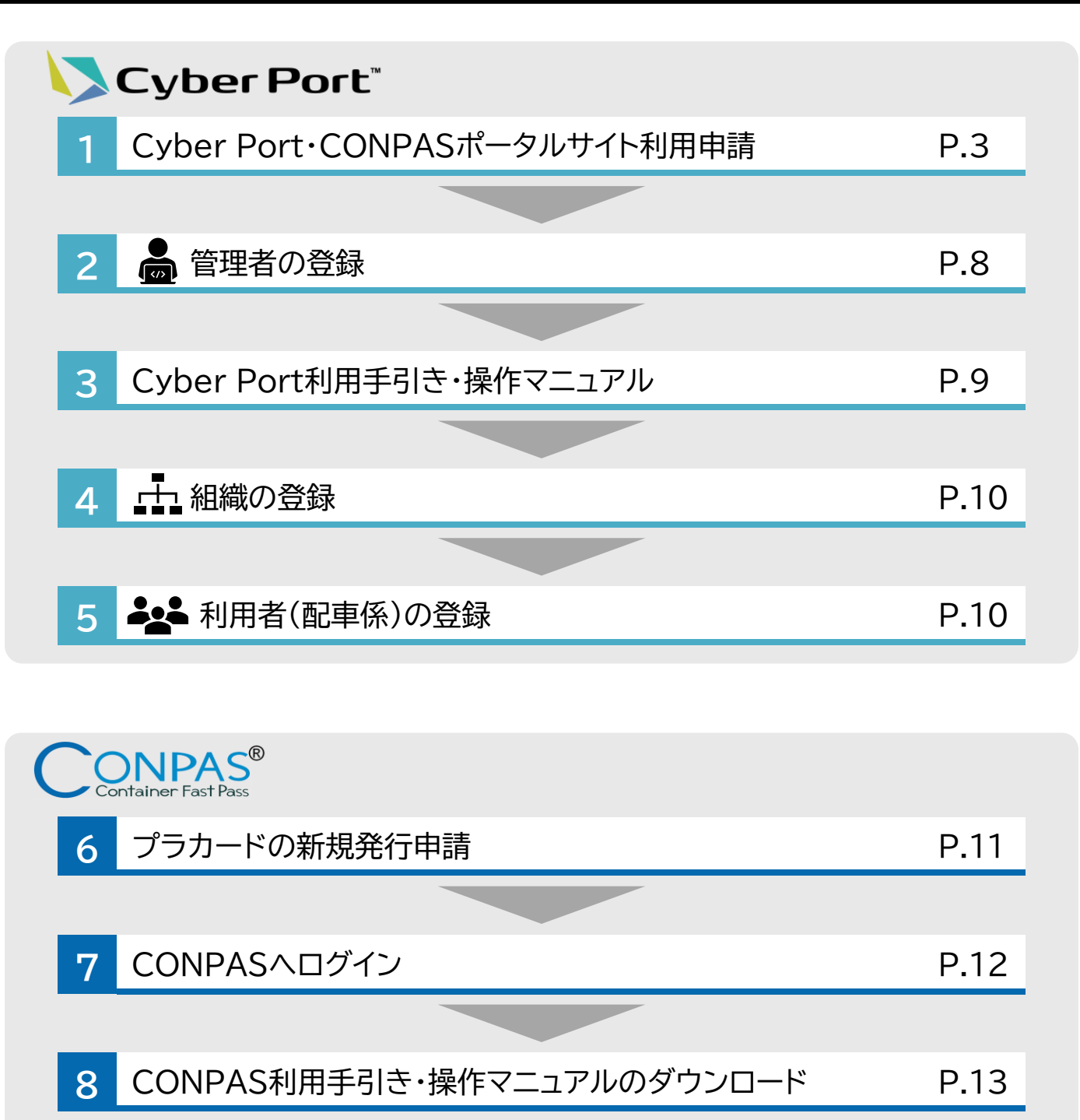

# お問合せ

| ? | 利用申請にかかわるお問合せ先 | P.14 |
|---|----------------|------|
|   |                |      |

### 1. Cyber Port・CONPASポータルサイト利用申請

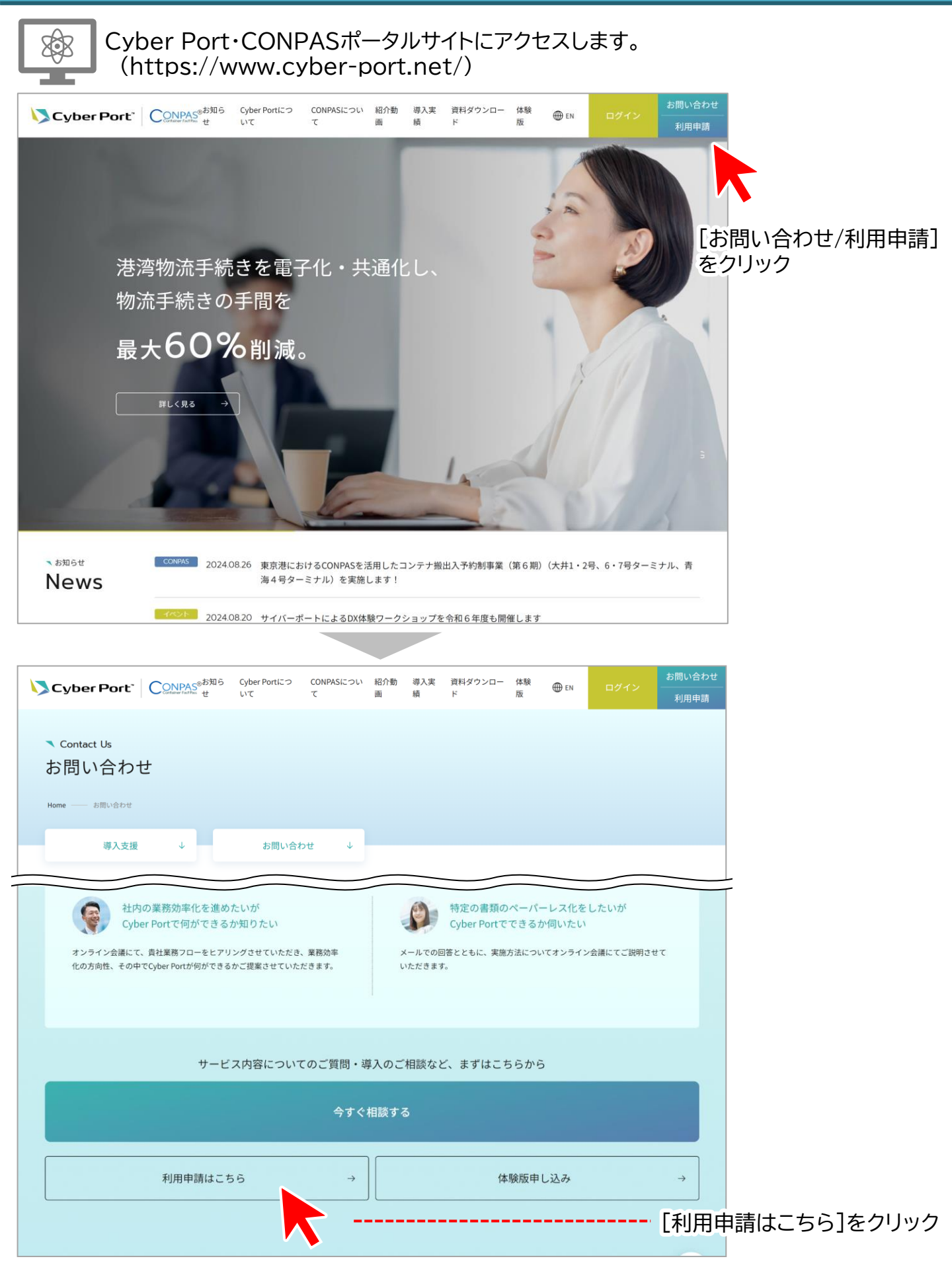

Cyber Port<sup>®</sup>

### 1. Cyber Port・CONPASポータルサイト利用申請

| . Cyber Port | ・CONPASホータルサイト利用申請                                                                                                    | 4              |
|--------------|----------------------------------------------------------------------------------------------------|----------------|
|              | Cyber Port Conversion Cyber Portにつ CONPASについ 紹介動 導入実 資料ダウンロー 体験 ⊕ EN ログイン<br>Conversion table せ いて て 画 績 ド 版 ⊕ EN ログイン                                                                                                    | お問い合わせ<br>利用申請 |
|              | Contact Us<br>利用申請申し込み Home → 約問い合わせ → 利用申請申し込み                                                                                                    |                |
|              | 利用をご希望される場合は、各項目のご入力をお願いいたします。<br>申請方法につきましては、 <u>FAQページ</u> をご参照ください。                                                                                                    |                |
|              | 本ページは、サイバーボート(港湾物流)およびCONPASのページです。<br>港湾調査の報告(サイバーボート(調査・統計))については <u>こちら</u> に、港湾行政手続(サイバーボート(手続))については、 <u>こちら</u> にお問い合わせくた<br>い。<br>● 利用登録済の会社の別支店(事業所)等から別途利用申請があった場合は、差異がある項目のみ(例:事業種別)登録いたします。<br>● CONPASのみのご利用はできません。Cyber Portのご利用と合わせて申請をお願いいたします。<br>● CONPASをご利用いただける【事業種別】は、以下入力フォームの「陸運業者、ターミナルオペレータ、倉庫業者、海貨業者、NVOCC/国際フォワーダ-<br>が対象となっております。<br>● システムペンダーとして、申請を希望される場合は、【事業種別】の項目で「システムペンダー」を選択し利用申請をお願いいたします。システムペン<br>として利用申請される場合は、本番環境APIと検証環境のAPI・GUIがご利用可能です。(本番環境のGUIはご利用いただけません) | 53<br>−J<br>ダー |
|              | <u>入力内容の詳細説明はこちら→</u><br>※は必須項目です                                                                                                    |                |
| ① 会社基本情報を入   | 入力     ● 会社基本情報       会社名*                                                                                                    |                |
|              | 会社名かな <sup>*</sup><br>完了<br>郵便番号 <sup>*</sup>                                                                                                    |                |
|              | ー<br>住所 <sup>#</sup><br>東京都千代田区コンパス町1-1-1                                                                                                    |                |
|              | 代表者氏名 **                                                                                                    |                |
|              | 代表連絡先 **                                                                                                    |                |
|              | 法人番号 <sup>®</sup><br>法人番号がない場合は「NoJenYYYYMMDD(YYYYMMDDは申請日付を半角数字で記入)」を入力してください                                                                                                    |                |
|              | ■ 事業情報<br>事業補明(指数)2010 <sup>●</sup>                                                                                                    |                |
|              | 「サキ(住力」(反双送灯/リノ<br>へし、ハーン+シ(同ナマンシャー取得ナマ東部語0)+ 10(1 テノジナ)、 特徴の東部部の1+ 10(1 + 1) 10(1 + 7 = 1) 10(1 + 7 = 1)                                                                                                    |                |

Cyber Port"

### 1. Cyber Port・CONPASポータルサイト利用申請

Cyber Port"

|                                                                                                    |                             | ■ 事業情報                                                                                                    |
|----------------------------------------------------------------------------------------------------|-----------------------------|----------------------------------------------------------------------------------------------------|
|                                                                                                    |                             | 事業種別(複数選択可)*                                                                                                    |
| ② 陸運業者を選択 <del></del>                                                                                                    |                             | Cyber Portを利用するうえで、登録する事業種別を選択してください。複数の事業種別を登録する場合には、登録する事業種別で必要な添付ファイルを全て添付してください。                                                                                                    |
|                                                                                                    |                             | 陸運業者:許可・届出を証明する書類の写しの添付が必要です。                                                                                                    |
| <ol> <li>③ 許可・届出を証明すの写しを添付</li> </ol>                                                                                                    | tる書類                        | <ul> <li>ファイルを添付する<sup>®</sup> (1ファイル最大10MBまで)</li> <li>必要な添付ファイルの詳細はこちら→</li> <li>マァイルを選択</li> <li>ファイルが選択されていません</li> </ul>                                                                                                    |
| 法令上の<br>事業区分 根拠法                                                                                                    | · <sub>条項</sub> 必要な<br>添付書類 | 事業内容補足                                                                                                    |
| 一般貨物自動車<br>運送事業                                                                                                    | 重送事業法                       |                                                                                                    |
| 特定貨物自動車<br>運送事業                                                                                                    | 重送事業法                       | 「「「事業内容補足」は記載不要」                                                                                                    |
| 貨物軽自動車 貨物自動車選<br>運送事業 第36条第11                                                                                                    | 重送事業法<br>頁                  |                                                                                                    |
| <ul> <li>④ システム内で管理者と<br/>なる方の情報を入力</li> <li>複数の支店・事業所の追加や、利用者(配<br/>車係)の追加は管理者のみ可能です。</li> <li>そのため、会社内でシステムを管理する方<br/>を「管理者」としてご登録ください。</li> </ul> |                             | <ul> <li>管理者情報</li> <li>Cyber Port (及びCONPAS) を利用するうえで、システム内で(会社内の)管理者となる方の情報を入力してください。</li> <li>氏名<sup>*</sup></li> <li>管理者 太郎</li> <li>メールアドレス<sup>*</sup></li> <li>◆◆◆◆◆◆ @●●●.co.jp</li> <li>メールアドレス (再)<sup>*</sup></li> <li>◆◆◆◆◆ @●●●.co.jp</li> </ul> |
|                                                                                                    |                             | <ul> <li>申請者情報</li> <li>Cyber Port (及びCONPAS)の利用申請を行う方の情報を入力してください。</li> <li>所属</li> <li>給送部車直コンテナ課</li> </ul>                                                                                                    |
| ⑤ 利用甲請する万の                                                                                                    | 情報を人力                       | 割込印来がコノナナ課 氏名 <sup>●</sup>                                                                                                    |
| 申請手続きをされる方<br>されている方)の情報                                                                                                    | 5(この画面に入力                   | 申請者太郎         電話番号*         000       -       000         メールアドレス1*         ▲▲▲▲▲▲@●●●.co.jp         メールアドレス1 (再) *                                                                                                    |
|                                                                                                    |                             |                                                                                                    |
|                                                                                                    |                             |                                                                                                    |
|                                                                                                    |                             | メールアドレス2(再)                                                                                                    |
|                                                                                                    |                             |                                                                                                    |

# 1. Cyber Port・CONPASポータルサイト利用申請

| ⑥ 利用開始予定日を                                          | እታ                                    | <ul> <li>■ システム利用情報</li> <li>利用開始予定日<sup>*</sup></li> </ul>                                            |                                           |                                  |
|-----------------------------------------------------|---------------------------------------|----------------------------------------------------------------------------------------------------|-------------------------------------------|----------------------------------|
| 2週間以降の日付を<br>申請内容に不備がな<br>ければ、2週間以内に                | 選択します。<br>く、混雑がな<br>こ利用可能に            | 2024/04/01 校証環境事前利用 **                                                                                 |                                           |                                  |
| なる場合もあります。                                          | · · · · · · · · · · · · · · · · · · · | <ul> <li>検証環境を利用される場合は「あり」を選択してくださ</li> <li>検証環境では、Cyber Portの実際の画面や、自社システ</li> <li>あり ・ なし</li> </ul> | ±い<br>FムとのAPI接続をご確認いただけます                 |                                  |
| <ul> <li>⑦ 検証環境事前利用</li> <li>システム接続の有料</li> </ul>   | 、<br><sub></sub><br>無を選択              | システム接続 <sup>単</sup>                                                                                    |                                           |                                  |
| CONPASのみを利<br>両方「なし」で構いま <sup>、</sup>               | 用する場合、<br>せん。                         | Cyber Portと自社システムのAPI接続をご希望の場合は<br>つ あり                                                                | 「あり」を選択ください                               |                                  |
|                                                     |                                       | ■ CONPAS利用情報                                                                                           |                                           |                                  |
| ⑧ CONPASを利用す                                        | する港を選択                                | CONPASの利用 <sup>®</sup><br>CONPASの利用をご希望の場合は利用される港を選択し                                                  | してください                                    |                                  |
|                                                     |                                       | ■ 京浜港 ■ 阪神港 🗌 なし                                                                                       |                                           |                                  |
| <ul> <li>⑨ 想定される主な利</li> <li>CONPASを選択して</li> </ul> | 用機能を選択<br>てください。                      | <ul> <li>利用想定</li> <li>Cyber Portの主な利用想定機能をお教えくださ</li> <li>          ・</li></ul>                       | い。(複数週択可能) <sup>※</sup>                   |                                  |
|                                                     |                                       | ターミナル問合せ機能<br>CONPAS<br>その他                                                                            |                                           |                                  |
|                                                     |                                       | <ul> <li>Cyber Portの導入企業名の公表について</li> <li>より多くの企業様にCyber Portをご利用いただくきっ</li> </ul>                     | かけとするとともに、今後Cyber Port上での連携先              | 企業が増えること                         |
| 10 サイバーポート(港                                        | 湾物流)利用規約、                             | で、Cyber Portの利便性向上に資すると考え、ポータ<br>させていただきます。                                                            | ፣ルサイト上に、Cyber Portの導入企業数ならびに導             | 「入企業名を原則公表                       |
| 同意される場合は                                            | りを唯認し、<br>チェック                        | Cyber Port (港湾物流) 利用規     Cyber Port (港湾物流) 利用規     GONPAS利用規約に同意     個人情報の取り扱いにつきましては、プライバシー          | <u>句</u> に同意します<br>します<br>ポリシーをご確認ください。   |                                  |
| ※合利用規約をご確<br>チェックできません                              | 記」只かんいこ、<br>                          |                                                                                                    | <u>1772</u> e C PROS 7 C C V'8            |                                  |
| ① [入力内容を確認す                                         | する]をクリック                              | 入力内容を確認する                                                                                              | 3 →                                       |                                  |
|                                                     |                                       |                                                                                                    |                                           |                                  |
|                                                     |                                       |                                                                                                    | お知らせ一覧                                    | FAO                              |
|                                                     |                                       |                                                                                                    | ・ Cyber Portについて<br>・ 対象業務一覧 · CONPASについて | ・<br>資料ダウンロード<br>ーーーーー<br>お問い合わせ |

Cyber Port"

### 1. Cyber Port・CONPASポータルサイト利用申請

|                                           | Cyber Port Con                                     | PAS <sup>8</sup> お知らせ Cyber P             | ortについて 紹介動画 導入実績 資料ダウンロード 体験版    | ログイン お問い合わせ<br>利用申請 |
|-------------------------------------------|----------------------------------------------------|-------------------------------------------|-----------------------------------|---------------------|
|                                           | ▼ Contact Us<br>利用申請申し込み<br>Home — お問い合わせ — 利用申請申し | ж                                         |                                   |                     |
|                                           | 入力                                                 | 下記の内容を送信します。                              | よろしければ「送信」ボタンをクリックしてください。         |                     |
|                                           | 確認                                                 | <ul> <li>■ 会社基本情報</li> <li>会社名</li> </ul> | CONPAS陸運株式会社                      |                     |
|                                           |                                                    | 会社名かな<br>郵便番号                             | こんぱすりくうんかぶしきがいしゃ<br>0000000       |                     |
| <sup>12</sup> 記載内容を確認                     |                                                    | 住所<br>代表者氏名                               | 東京都千代田区コンパス町1-1-1<br>日本太郎         |                     |
| =                                         |                                                    | ■ CONPAS利用情報                              |                                   |                     |
|                                           |                                                    |                                           | 京 <i>洪港</i><br>阪神港                |                     |
|                                           |                                                    | <ul> <li>● 利用想定</li> <li>利用想定</li> </ul>  | CONPAS                            |                     |
|                                           |                                                    | Cuber Port(基本物法)利用胡                       | Wi-回商」主才                          |                     |
| <ol> <li>③ 【私はロボットでは<br/>にチェック</li> </ol> | ありません]                                             | CONPAS利用規約に同意します<br>ALL<br>また             | ロボットではあり<br>た。<br>75-7/5 Notation |                     |
| ⑭ [送信]をクリック                               |                                                    | ÷                                         | 修正する 送信                           | →                   |
|                                           |                                                    |                                           |                                   |                     |

Cyber Port

7

以上で、「1. Cyber Port・CONPASポータルサイト利用申請」は完了です

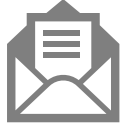

後日、事務局より、④⑤で入力した管理者・申請者のメールアドレスに以下のメールが届 きますので、メール到着までお待ちください。 ・サイバーポート ご利用準備完了のお知らせ(管理者・申請者に届きます) ・サイバーポート ご利用開始にあたって(管理者に届きます)

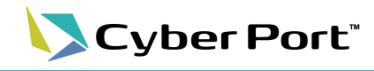

8

### 2. 📥 管理者の登録

| す。 |
|----|
|    |

く 管理者のメールアドレスに、「サイバーポートに招待されました」というメールが届きます。

| [Cyber Port] サイバーポー                                                    | ートに招待されました                                                                                                  |
|------------------------------------------------------------------------|----------------------------------------------------------------------------------------------------|
| 名 サイバーポート <invitati< td=""><td>ion@cyber-port.net&gt;</td></invitati<> | ion@cyber-port.net>                                                                                         |
| Cyber Port*                                                            |                                                                                                    |
|                                                                        |                                                                                                    |
|                                                                        | サイバーポートに招待されました                                                                                             |
|                                                                        | サイバーポート運営から<br>会社名                                                                                          |
|                                                                        | に管理者として招待されました。                                                                                             |
|                                                                        | 下記のアカウント情報を使用してログインしてください。                                                                                  |
|                                                                        | ッールアドレス:管理者のメールアドレス<br>初期パスワード: AAAAAAAAAAAA ① ① [Cyber Portに参加する]をクリック                                     |
|                                                                        | サイバーポートに参加する                                                                                                |
|                                                                        | ※ ログインの詳しい手順は <u>利用者マニュアル</u> を参照ください。                                                                      |
| <b>Cyber F</b><br>メールアドレス<br>パスワード                                     | Port*       管理者メニュー       ・ ② メールに記載されている、<br>管理者のメールアドレス・パスワードを入力       パスワードをお忘れの場合       ・ ③ [ログイン]をクリック |
|                                                                        | ログイン     Cyber Port*       お困りの方はこちら     初期パスワードの変更       初期パスワード     新LW(スワード                              |
| ④ メールに記載さ<br>⑤ Cyb<br>する                                               | されている初期パスワードを入力・・<br>ber Port・CONPASにログイン・・・・・・・・・・・・・・・・・・・・・・・・・・・・・・・・・                                  |
|                                                                        | ⑥ [続行]をクリック                                                                                                 |

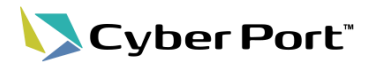

9

### 3. Cyber Port利用手引き・操作マニュアル

#### Cyber Port 管理者メニューから、利用手引き・操作マニュアルを見ることできます。

#### ① Cyber Portにログインしたあと、[?]をクリック

| ≡    | Cyber Port <sup>®</sup> | 管理 |                                              |                           |                                  | 0 8 🖩             |
|------|-------------------------|----|----------------------------------------------|---------------------------|----------------------------------|-------------------|
| A    | 木一厶                     |    | () お知らせ へ                                    |                           |                                  |                   |
| 事業者  |                         |    |                                              |                           |                                  |                   |
| Ģ    | Webhook通知先              |    | CONPAS 2024.02.13                            | 】阪神港におけるCONPASの           | ■用開始に伴う利用規約改定のお知らせ(2024年2月13日適用) |                   |
| •    | NACCS利用者登録              |    | Cyber Port 2024.03.10 NACC                   | S連携機能改善リリースのお知            |                                  |                   |
| •    | NACCS利田老細付け             |    | Cyber Port 2024.03.10 Cyber                  | r Port (サイバーボート) の根       |                                  |                   |
|      |                         |    | CONPAS 2024.03.07 Cyber                      | <u>r Port導入企業数は計662仕ま</u> |                                  |                   |
| 目動作成 | 取らへの参加設定                |    | 2024.02.22 PS/                               | 一下の更新子苑の不備に件り             |                                  | <u>ポータルサイトを開く</u> |
|      |                         |    |                                              |                           |                                  |                   |
|      |                         |    | またして、「「「「」」、「」、「」、「」、「」、「」、「」、「」、「」、「」、「」、「」 | ダーテスト用_                   |                                  | 社・管理者を編集する        |
|      |                         |    | 海貨1 😧                                        |                           |                                  |                   |
|      |                         |    | 代表者氏名                                        | 法人番号                      | 管理者                              |                   |
|      |                         |    |                                              | abc123abc1234             | CONPAS-JV管理者                     |                   |
|      |                         |    | 住所<br>abc                                    | 代表連絡先                     | コンハス陸運                           |                   |
|      |                         |    | 会社ID                                         | CONPAS                    | 日本 太郎                            |                   |
|      |                         |    | 00000-0000-0000                              | 利用する                      | <u>全て表示する(7件)</u>                |                   |
|      |                         |    |                                              |                           |                                  |                   |
|      |                         |    | 晶組織 🔮                                        |                           | ☑ 利用者を招待する                       | 🛔 組織を作成する         |
|      |                         |    | 検索                                           |                           | Q □ 無効な組織を表示する                   |                   |
|      |                         |    | 組織名                                          | 事業種別                      | 名称での検索許可 有効/無効 縦                 | ]織ID              |
|      |                         |    |                                              | 海貨業者                      |                                  |                   |
|      |                         |    | ABC組織1                                       | NVOCC/フォワーダ<br>倉庫業者 陸運業   | <b>荷主</b> 無効 有効                  |                   |
|      |                         |    |                                              |                           |                                  |                   |

#### ② 確認したい資料の[リンク]または[ダウンロード]をクリックしてください

| ≡                 | Cyber Port <sup>®</sup> 管理  |                                  | ······································ |
|-------------------|-----------------------------|----------------------------------|----------------------------------------|
| ŧ                 | 木-ム                         | 各種資料                             |                                        |
| 事業者               | W.LLI.7204                  | 日本語                              |                                        |
| ⊥<br>•            | vvebnookjam以先<br>NACCS利用者登録 | サイバーボート(港湾物流)_利用手引き              | リンク                                    |
| <u>.</u>          | NACCS利用者紐付け                 | サイバーボート(港湾物流)_操作マニュアル(管理者向け)     | リンク                                    |
| 自動作成即             | 取引への参加設定                    | サイバーポート(港湾物流)_操作マニュアル(利用者向け)     | リンク                                    |
| MSC     ONE JAPAN |                             | サイパーポート(港湾物流)_API利用ガイダンス_Ver.1.4 | ダウンロード                                 |
|                   |                             | サイバーボート(港湾物流)_サンプルプログラム_Ver.1.2  | ダウンロード                                 |
|                   |                             | 別紙 データ項目定義書_Ver.1.7              | ダウンロード                                 |
|                   |                             | 別紙 コード一覧_Ver.1.1                 | ダウンロード                                 |
|                   |                             | 別紙 明細行CSVファイル定義書_Ver.1.1         | ダウンロード                                 |
|                   |                             | 別紙 システムインターフェース仕様_Ver.1.0        | ダウンロード                                 |
|                   |                             | 帳票のExcelフォーマット作成ガイド              | ダウンロード                                 |
|                   |                             | Swagger                          | リンク                                    |

### 4. 📩 組織の登録 5. 🔩 利用者(配車係)の登録

#### Cyber Port上で組織・利用者の登録を行ってください。 詳細は、「サイバーポート(港湾物流)\_操作マニュアル(管理者向け)」をご確認ください。

#### サイバーポート(港湾物流)\_操作マニュアル(管理者向け)のリンクをクリックしてください

|          | Cyber Port <sup>®</sup> 管理 |                                         | 0 | 8 |  |
|----------|----------------------------|-----------------------------------------|---|---|--|
| A        | 木- <u>ム</u>                | 各種資料                                    |   |   |  |
| 事業者<br>□ | Webhook通知先                 | 日本語 サイバーボート(港湾物流)利用手引き                  |   |   |  |
| •        | NACCS利用者登録<br>NACCS利用者紐付け  | サイバーポート(港湾物流)_操作マニュアル(管理者向け)            |   |   |  |
| 自動作成     | 取引への参加設定                   | サイバーポート(港湾物流)_操作マニュアル(利用者向け) リンク        |   |   |  |
| •<br>•   | MSC<br>ONE JAPAN           | サイバーボート(港湾物流)_API利用ガイダンス_Ver.1.4 ダウンロード |   |   |  |
|          |                            | サイバーポート(港湾物流)_サンブルプログラム_Ver.1.2 タウンロード  |   |   |  |
|          |                            | 別紙 データ項目定義書_Ver.1.7 ダウンロード              |   |   |  |
|          |                            | 別紙 コード一覧_Ver.1.1 ダウンロード                 |   |   |  |

#### **Cyber Port**<sup>\*</sup> 管理者向け操作マニュアル ドキュメントを検索する 目次 検索 1. 管理者メニューへのログイン 利用手引き 管理者向け操作マニュアル 。管理者メニューへのログイン 利用者向け操作マニュアル 2. ホーム ホーム トップメニュー 。 左メニュー 。 お知らせ • ダッシュボード 。 個人設定 3. 会社 サイバーポートでの会社とは ダッシュボードでの会社について 会社・管理者を編集する 4. 組織 「管理者向け操作マニュアル」の 「4.組織」を確認して、組織を作成してください サイバーポートでの組織とは ダッシュボードでの組織について 。 組織を作成する 組織を編集する 5. 利用者 「管理者向け操作マニュアル」の 「5.利用者」を確認して、利用者を登録してください サイバーポートでの利用者とは ダッシュボードでの利用者について 。 利用者を編集する • 利用者を招待する 6. Webhook 通知先システム

Cyber Port"

### 6. プラカードの新規発行申請

CONPASの利用にはプラカードが必要となります。「サイバーポートに招待されました」という メール(P.8参照)到着後、プラカードの発行申請を行ってください。

▲ プラカードが追加で必要になった場合も、同様の手順でご連絡ください。

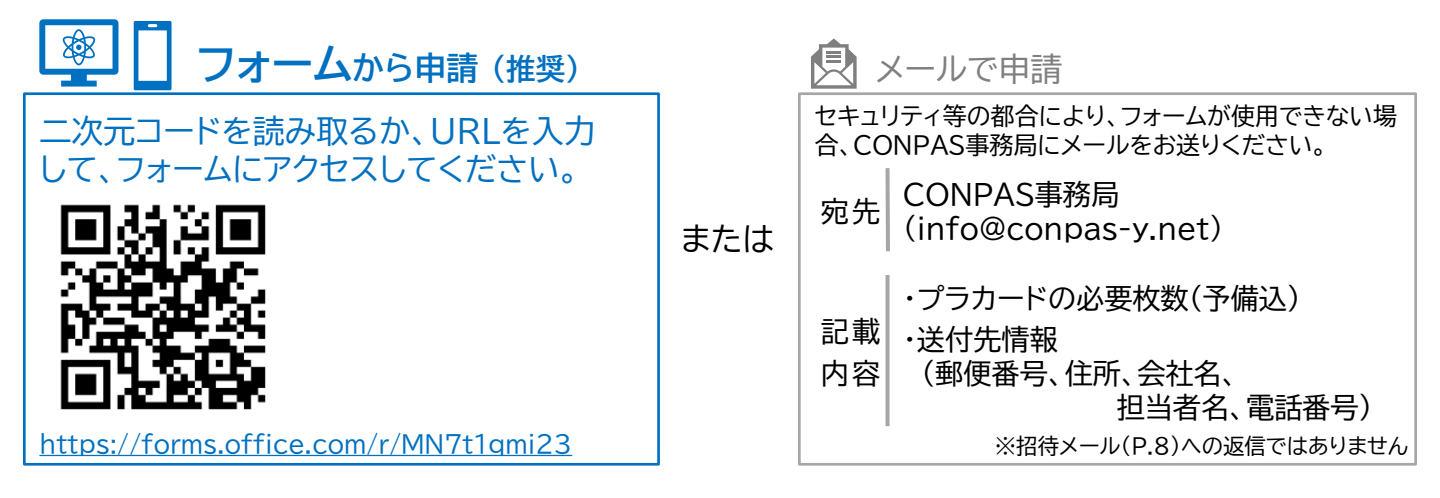

CONPAS事務局よりプラカードを郵送します。 ※申請後1週間以上経過してもプラカードが届かない場合は、恐れ入りますがCONPAS事務局(P.14)までご連絡ください。

CONPASご利用時にはフロントガラスにプラカードを提示してください。

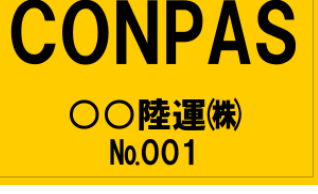

※プラカードの番号は事務局管理用の通し番号です。 CONPASへの登録等は不要です。

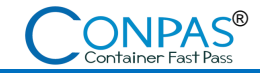

12

# 7. CONPASへログイン

| Cyber Port・CONPASポータルサイトにアクセスします。<br>(https://www.cyber-port.net/)                                                                                                    |
|----------------------------------------------------------------------------------------------------|
| Cyber Port<br>Conversion<br>t<br>Conversion<br>t<br>Conversion<br>t<br>Conversion<br>Conversion<br>な<br>で<br>Conversion<br>な<br>部分動<br>導入実<br>資料ダウンロー 体験<br>画<br>橋<br>ド<br>版<br>・<br>版<br>・<br>の<br>の<br>の<br>の<br>の<br>た<br>た<br>た<br>た<br>の<br>の |
| Login ① [ログイン]をクリック                                                                                                    |
| Home ― ログイン                                                                                                    |
|                                                                                                    |
| Cyber Port"                                                                                                    |
| 利用者メニューヘログイン → 管理者メニューヘログイン →                                                                                                    |
|                                                                                                    |
| Container Fast Pass                                                                                                    |
| ログインメニュー ①                                                                                                    |
| 京浜港 ① 阪神港 ①                                                                                                    |
| 陸運事業者メニュー →                                                                                                    |
| 陸運事業者メニュー →                                                                                                    |
| ターミナルオペレーターメニュー →                                                                                                    |
|                                                                                                    |

### 8. CONPAS利用手引き・操作マニュアル

「CONPAS陸運事業者メニュー」へサインインすると、 操作マニュアルや利用の手引きなど各種資料がダウンロードできます。

#### ① [Menu]をクリック

|                                       |                            | CONPAS - 登録済コンテナー覧画面 -       | CyberPort^                                                                                                    |
|---------------------------------------|----------------------------|------------------------------|----------------------------------------------------------------------------------------------------|
| 小 <b>中</b> 大                          |                            |                              | ベンダーテスト用」海貨1 CONPAS-JV管理者 CONPAS-JV管理者                                                                                                    |
| ····································· | <u>ッセージ</u>                |                              |                                                                                                    |
| Menu                                  | <b>(9</b> 10/19 19:58      | 新規登録 空搬出空                    | 返却 実搬出 実搬入                                                                                                    |
|                                       | 組織 CONPAS-JV陸運0( v ターミナル v | 搬出入予約日 搬出入予約日: 状態 未完 🗸 種別    | *                                                                                                    |
| •                                     | 番号検索                       |                              | Garan Contract Contract Cont |
|                                       |                            |                              | ■表示件数: 0件                                                                                                    |
|                                       | No                         | 予約番号 コンテナ番号 SZ/TP/HT 搬 席 運転目 | 手名 プレート 備考                                                                                                    |
|                                       |                            |                              |                                                                                                    |
|                                       |                            |                              |                                                                                                    |

#### ② [ダウンロード]をクリック

|              | CONPAS - 登録済コンテナー覧画面 -                                                                                                    | CyberPort^ |
|--------------|----------------------------------------------------------------------------------------------------|------------|
| 小 🕈 📩        | ▲ユーザー名 システム管理ペンダーテスト用海貨1 CONPAS-JV管理者                                                                                                    | ■ ログアウト    |
|              | n <mark>we-9</mark><br>Martin and a state of the state of the state of the state of the state of the state of the state of the state of the |            |
| *<br>Close   | ◎ 10/19 19:58< 新提会員 空輸出 空坂却 実輸出 実輸入                                                                                                    |            |
| お知らせ         |                                                                                                    |            |
| 予約(登録·変更·削除) | 組織 CONPAS-JV陸連0( ▼ <i>9</i> -ミナル ▼ 搬出人子約日 搬出人子約日 次態 未完 ▼ 種別 ▼                                                                               |            |
| 予約時間枠 空き状況   | 番号検索     番号を入力     ● CSV出力     Q.検索                                                                                                    |            |
| 搬出不可コンテナ一覧   | ■表示件数: 0件                                                                                                    |            |
| 運転手·車両情報管理   | No 紙 組織 ターミナル 搬出人 時間枠 別 プッギング番号 子約番号 コンテナ番号 SZ/TP/HT 散照 運転手名 プントー 備考                                                                        |            |
| ダウンロード<br>ト  |                                                                                                    |            |

#### ③ 必要な資料を選択してダウンロードしてください

|           |                      | CONPAS — ダウンロ                                       | ードー覧画面 -      |             |            |           |          |    |
|-----------|----------------------|-----------------------------------------------------|---------------|-------------|------------|-----------|----------|----|
| 小 中 大     |                      |                                                     | <u>▲</u> ユーザー | 名 システム管     | 理ペンダーテスト用う | 海貨1 CONP/ | AS-JV管理者 | C+ |
|           | メッセージ                |                                                     |               |             |            |           |          |    |
| Henu Henu | <b>O</b> 10/19 20:00 |                                                     |               |             |            |           |          |    |
|           | タイトル タイトルを入力         |                                                     |               |             |            |           |          |    |
|           |                      |                                                     |               |             |            | Q 検索      |          |    |
|           |                      |                                                     |               |             | ■表示件数:     | 4件        |          |    |
|           |                      | No タイトル                                             | 更新日           | 言羊糸田        |            |           |          |    |
|           |                      | 1 CONPAS_機能改善内容_230204                              | 2023/02/03    | <u>言羊糸田</u> |            |           |          |    |
|           |                      | 2 CONPAS_機能改善内容_230811                              | 2023/08/11    | 言羊糸田        |            |           |          |    |
|           |                      | 3 【南本牧】操作マニュアル・利用手引き                                | 2023/02/03    | <u>言羊糸田</u> |            |           |          |    |
|           |                      | 4 【大井6・7号】操作マニュアル・利用手引き(第4期:2<br>023.10.13~10.26)/2 | 2023/10/11    | <u>言羊糸田</u> |            |           |          |    |
|           |                      |                                                     |               |             |            |           |          |    |

CONPAS<sup>®</sup> Container Fast Pass

? 利用申請にかかわるお問合せ先

CONPASに関するお問合せ(利用・申請方法、CONPASの内容)・ご意見は、 Cyber Port・CONPASポータルサイトのお問合せフォームからお願いします。

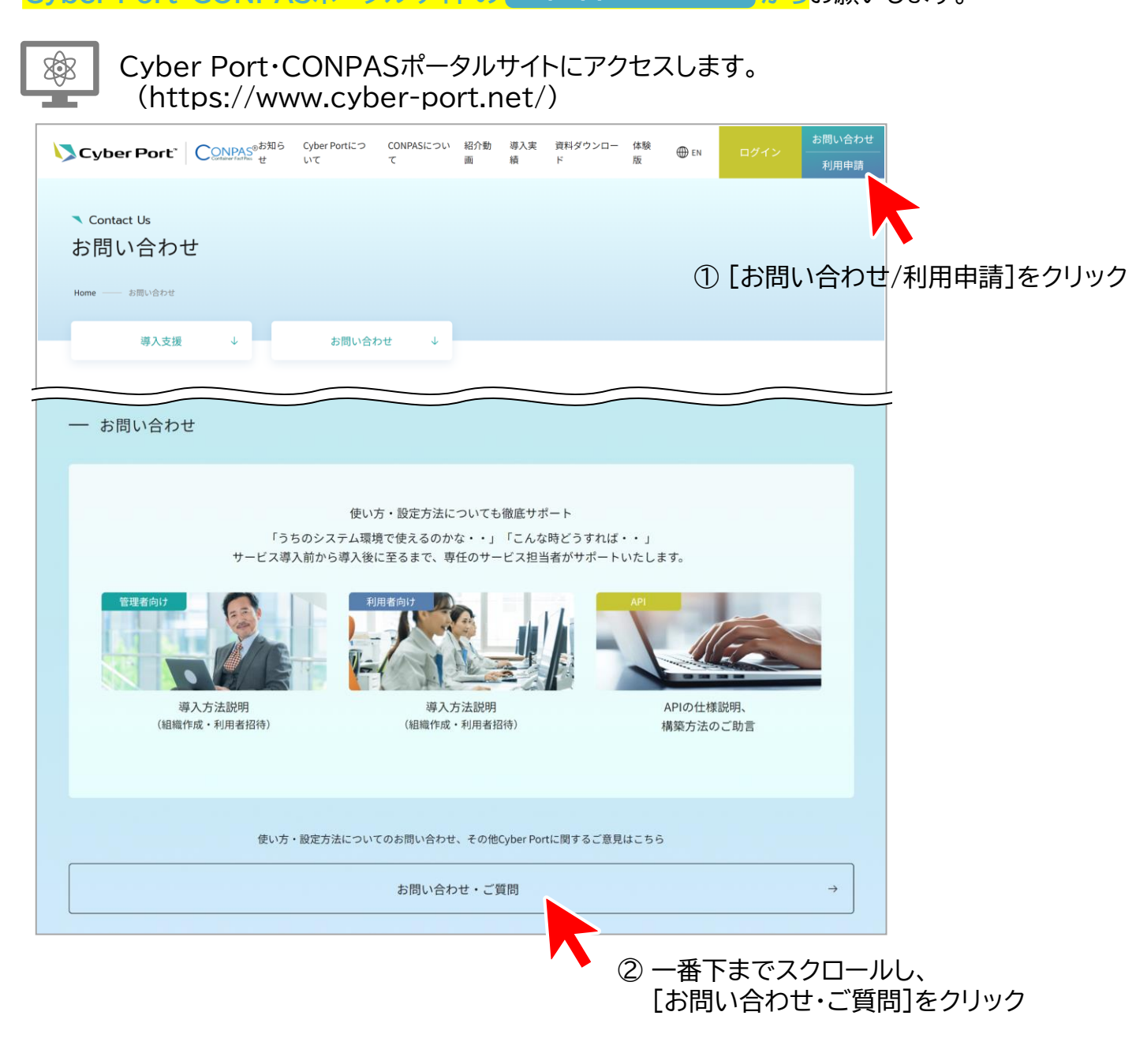

| CONPASの利用・申請方法に関すること        | CONPASの内容に関すること     |
|-----------------------------|---------------------|
| <b>CONPAS事務局(利用・申請方法)</b>   | <b>実施主体</b>         |
| [時間] 平日 9:00~17:00          | 国土交通省 関東地方整備局 港湾空港部 |
| [電話] 080-4325-9467          | クルーズ振興・港湾物流企画室      |
| <b>CONPASヘルプデスク(システム操作)</b> | [時間] 平日 9:15~17:00  |
| 「時間] 平日 9:00~17:00          | [電話] 045-211-7437   |

[電話] 080-8245-1571